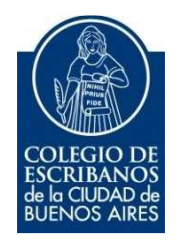

# **PORTAL de ARBA**

Noviembre 2021

### Ingreso al Servicio

1- Ingresar a la página de ARBA https://web.arba.gov.ar

ACLARACIÓN: no ingresar desde el portal principal "Ingresa a tu panel de Autogestión" ya que no admite ingresar el usuario con la "e" en minúscula y arroja error:

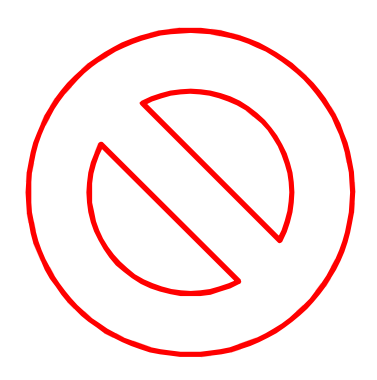

2 - Hay que ir hasta abajo de la página y seleccionar "SELLOS - TGB"

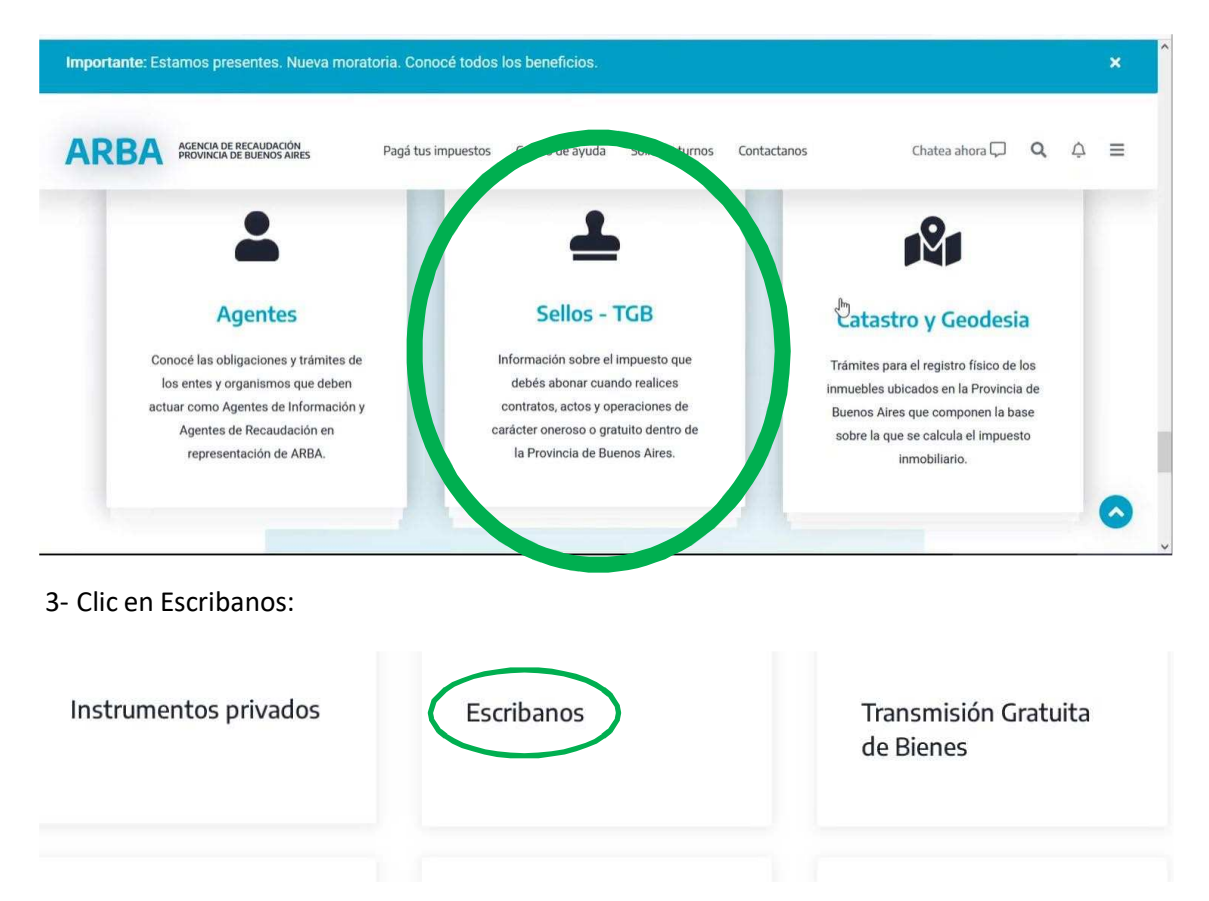

#### 4- Seleccionar "SIESBA"

| S | Presente su DDJJ desde SIESBA        | Créditos          |
|---|--------------------------------------|-------------------|
|   | SIESBA                               | Carga             |
|   | Instructivo DDJJ                     | □ <u>Consulta</u> |
|   | ayudasiesba@arba.gov.ar              |                   |
| S | Reclamo de Titularidad               |                   |
|   | Escribanos – Reclamo por titularidad |                   |

5- Puede ingresar con su usuario y clave:

## Ingresá con tu Clave de Identificación Tributaria (CIT)

| Usuario Host:                 | ÷   | Clave de Identificación<br>Tributaria? |
|-------------------------------|-----|----------------------------------------|
| Ingresá tu usuario de Host    |     | Solicitá tu CIT                        |
| Ingresá tu clave              | ۲   | Conocé más sobre la CIT                |
| Ingresar                      |     |                                        |
| ¿Olvidaste tu clave? (Interno | os) |                                        |

## Usuario y Clave ARBA

El usuario es e201<seguido de la matricula>. Por ejemplo e2019999

En caso de solicitar un clave por primera vez, haber olvidado la contraseña o haberse bloqueado la misma

Ingresar al acceso restringido e ingresar a **"Prov Bs.As – Formulario pedido usuario y clave** SIESBA-ARBA"

Completar el formulario, imprimirlo y firmarlo. Luego escanearlo y enviarlo por mail al sector Secretaría: <u>info@colegio-escribanos.org.ar</u>

Secretaría lo reenviará al Colegio de Provincia, quienes le remitirán por correo electrónico la clave provisoria.

| Otros organismos                                            |                                         |                                          |                                          |                                                                            |                                     |  |
|-------------------------------------------------------------|-----------------------------------------|------------------------------------------|------------------------------------------|----------------------------------------------------------------------------|-------------------------------------|--|
| Prov. BSAS - Formulario<br>pedido clave SIESBA-ARBA         | GCBA - Certificados F1 y F3<br>Creditos | GCBA - Solicitud Clave Cludad<br>Nivel 2 | AGC - Minutas de Habilitación<br>Digital | <ul> <li>AGC - Sistema de solicitudes<br/>de inicio de trámites</li> </ul> | DNRPA - Autorizaciones de<br>Manejo |  |
| <ul> <li>IGJ - Códigos de rúbricas de<br/>libros</li> </ul> | TAD - Inscripción Registro Civil        | RPI CABA - Compra de<br>Créditos SIPEL   | RPI CABA - Constancia UIF                | AYSA - Solicitud Certificados                                              |                                     |  |